Short manual user guide to PROXIMA-1 beamline

## Connection to MXCuBE

### How to find LOGIN/ PASSWORD to connect to MXCuBE and NoMachine

- 1- Log-in the SunSET : <u>http://sunset.synchrotron-soleil.fr/sun/</u>
- 2- Click on « Proposal Management », then on « Before experiment »

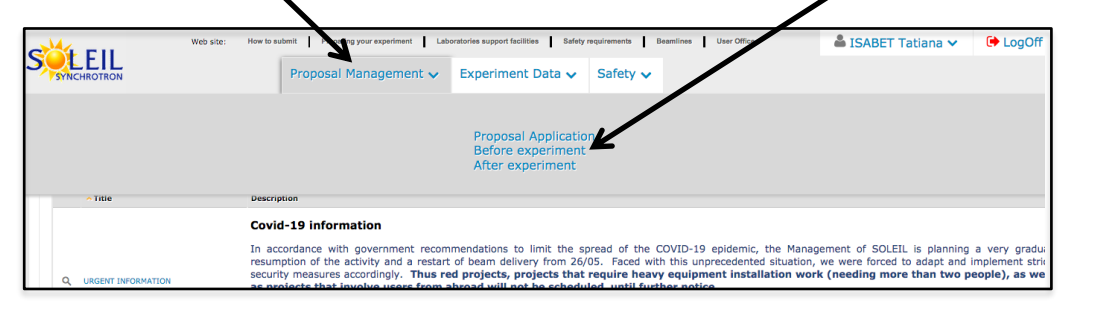

3- Search for your project : Write your project number and then click on the magnifying glass

| With State:         New to state #         Preservative responses I         Laborative support facilities         Stately sequences I         Stately sequences I <th>LISABET Tatlana V 😯 Logon</th> | LISABET Tatlana V 😯 Logon              |
|----------------------------------------------------------------------------------------------------|----------------------------------------|
| Home > Proposal Management                                                                                                    |                                        |
| Proposal Management                                                                                                    | NB · You will find your project number |
| Proposal Application > Management Before comment > Management After Experiment                                                                                                    | NB. Tou will find your project number  |
| ▲ Enter search string here                                                                                                    | in the mail sent by the User Office    |
| Status : 🔲 Accepted                                                                                                    | confirming your boomtime               |
| Proposal Type: Block Allocation Group Standard Rapid Access Next TransNational Access_EU In House Test Training Other Facilities                                                                                                    | comming your beamtime.                 |
| BAG proposal type is: OMX/BioSAXS on tot MX/BioSAXS                                                                                                    |                                        |
| Show proposals as: 🔄 Main Proposer 📄 Coproposer 📄 BAG Coordinator 📄 Principal Investigator                                                                                                    |                                        |
| Participants List Status: O Not Submitted O Submitted O Accepted O Declined Laboratory :                                                                                                    |                                        |
| Beamine : •                                                                                                    |                                        |
| Total Nb of props: 0                                                                                                    |                                        |
| Icons legend (Before Experiment)                                                                                                    |                                        |
| Q. To view a proposal Bit Samples to view or to post deciare, on accepted proposal                                                                                                    |                                        |
| Participants declaration including guest house booking, subsidized participants of the information about Travel & Accompdation and de papointments, samples selection, laboratory request for a session                                                                                                    | wriodo the "Travel and form"           |
| User declaration to print, to fill in, to sign and to give at your arrival at SOLEIL Or Proposal account password to view and to change it                                                                                                    |                                        |
| Team members to add or view (BAG: FX1, FX2A and SWING) 70 access to ISPy8 (BAG: FX1, FX2A and SWING)                                                                                                    |                                        |
|                                                                                                    |                                        |

4- Your project appears in the bottom of the page, click on the key icon to see your password :
Hint : the assigned password can be changed, for convenience purposes, by the PI of the project.

# Introduction to PROXIMA-1 Data collection

### **Recommendations / parameters for data collection optimization**

Typical transmission settings - Data characterization : 10-20 % transmission

- Data collection : 50% transmission @ 450mA 40% transmission @ 500mA

- Helical scan : up to 100% transmission

### Visualization interfaces

### **Important :**

- ADXV is in the « follow » mode (*adxv\_follow*) only for characterization visualization (not for standard collection) when \*.h5 is replaced by \*.cbf in the pattern field of the ADXV Load window.

- ALBULA can be used for live data collection visualization (*in Auto LOAD, EIGER monitor, check if IP address is* 195.221.8.71 port 80 Pause 2)

### **Centring parameters**

Define the number of clicks for centring in the Proxima 1 -> Edit Preferences tab.

Default setting : <u>3 clicks and 180°</u> Often used alternate setting : <u>5 clicks and 72°</u>

| PX1Preferences • • ×                                                                                                    | PX1Preferences                                                                                                    |
|----------------------------------------------------------------------------------------------------|----------------------------------------------------------------------------------------------------|
| PX1 Preferences         Diffractometer         ✓ Use Capillary       Pin Length (mm)         ✓ Use Cryostream         Beamstop position       19.999998 | PX1 Preferences         Diffractometer         ✓ Use Capillary       Pin Length (mm)         ✓ Use Cryostream         Beamstop position       19.999998 |
| Centring<br>Sample Type LOOP ▼<br>#Points 3 Omega Increment, 120.0<br>Data Analysis<br>After characterization Auto<br><u>OK</u> <u>Cancel</u>           | Centring<br>Sample Type LOOP ▼<br>#Points 5 Omega Increment 72<br>Data Analysis<br>After characterization Auto<br><u>OK</u> <u>Cancel</u>               |

### **Beamstop position**

You can change the beamstop position in the Proxima 1 -> Edit Preferences tab

The Beamstop default position is 20 mm The beamstop may be moved from 10 to 40 mm from the sample.

### **Helical scan**

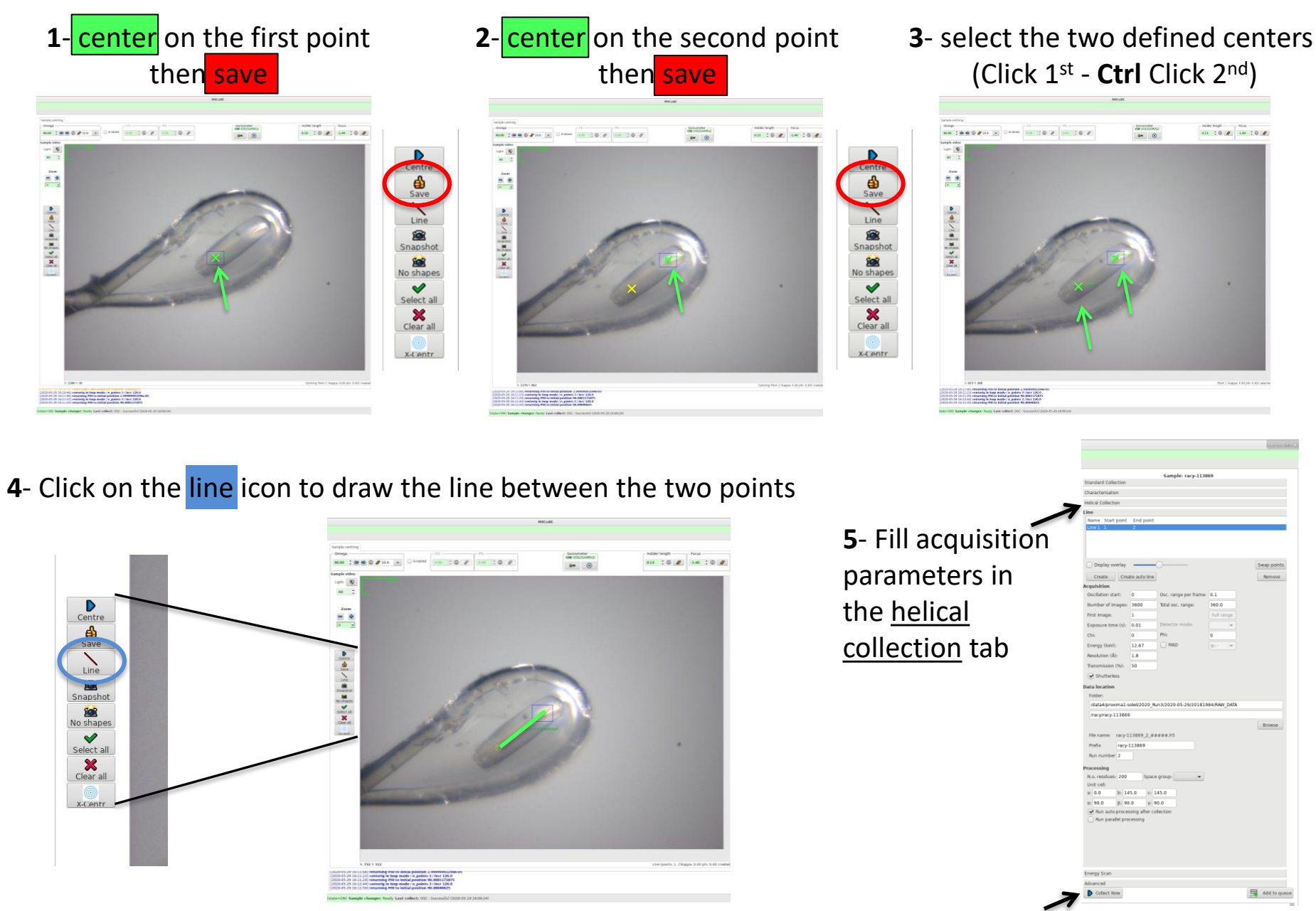

6- Start data collection

### **Misc.** Features

- a light blue color will highlight every mounted samples on the tree view that have been unmounted without being exposed to X-rays.

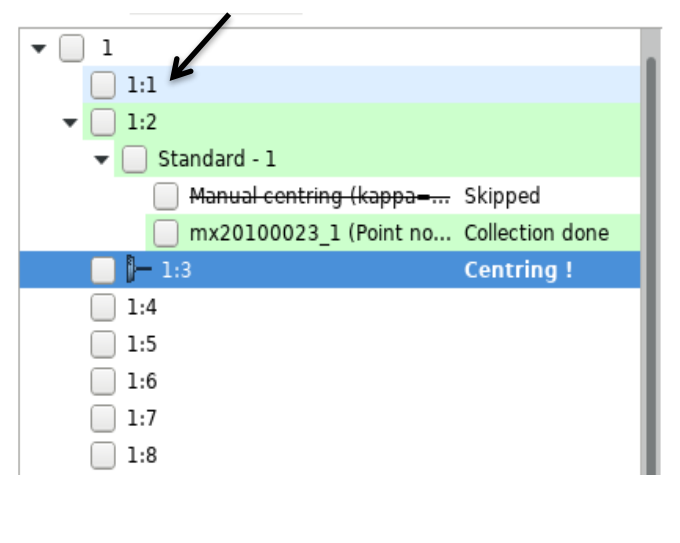

- Above the Tree view a chat window will allow you to interact with the local contact

|         | ۶                                                   |                                                                                                    |           |                 |   |           |  |  |  |  |
|---------|-----------------------------------------------------|----------------------------------------------------------------------------------------------------|-----------|-----------------|---|-----------|--|--|--|--|
|         | File Que                                            | ue View Help                                                                                                    | Proxima 1 | Admin           |   |           |  |  |  |  |
|         | Collect Log                                         | J                                                                                                    |           |                 |   |           |  |  |  |  |
|         | SUNset proposal<br>Logout User: 20181984 Group: Set |                                                                                                    |           |                 |   |           |  |  |  |  |
| windows | (16:22:52)<br>(16:23:07)<br>(16:23:14)              | (16:22:52) proximal-20: Where is the crystal in the loop?<br>(16:23:07) proximal-20: You can do a WASH<br>(16:23:14) proximal-20: thanks |           |                 |   |           |  |  |  |  |
| l       | Say: Send                                           |                                                                                                    |           |                 |   | Say: Send |  |  |  |  |
|         | Sample tree                                         |                                                                                                    |           |                 |   |           |  |  |  |  |
|         | Mode:                                               | Sample changer                                                                                                    | -         | Hide ROBOT menu | L |           |  |  |  |  |
|         | Sample:                                             |                                                                                                    | <b> •</b> | 🔁 ISPyB         |   |           |  |  |  |  |
|         | Centring:                                           | Manual 3-click                                                                                                    | -         |                 |   |           |  |  |  |  |
|         | Filter:                                             |                                                                                                    |           | No filter 🗸 🗸   |   |           |  |  |  |  |
|         |                                                     |                                                                                                    |           |                 |   |           |  |  |  |  |

### Shortcuts during centering

- Centering by Double clicking : double clicking on the loop will bring it on the beam.

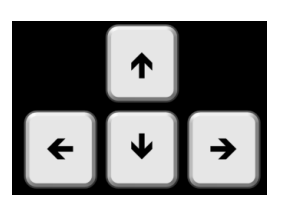

- Keyboard arrows : using keyboard arrows will slide the loop/crystal position within the camera window plane.

# Fixes on issues that might happen on PROXIMA1

### Issue : Robot stay stuck (at the goniometer or in the dewar).

A collision (soft or hard) occured :

A pop up window will show up accordingly a will tell you the procedure to follow.

### Pop up for soft collision

### Pop up for hard collision

| Cryotong Collision COllision Detected Collision location: Dewar Power on Cryotong: Yes Sample detected on Tool: Yes                                            | Cryotong Collision <@proxima1-20.exp.synchrotron-soleil.fr>  Collision location: Unknown Power on Cryotong: No Sample detected on Tool: No Message: Collision detection |
|----------------------------------------------------------------------------------------------------|----------------------------------------------------------------------------------------------------|
| A soft collision occured in the dewar<br><b>ATTENTION</b> : your sample is still in the gripper <b>This SAMPLE will be LOST</b> during<br>the DEBUG procedure. | An unknown collision event has been detected in the Sample Changer.<br>The supposed location of the collision is: <b>unknown</b>                                        |
| Please click on DEBUG to fix the collision                                                                                                    | Call your local contact or the hall coordinator and ask for help<br>phone number: 016935-9797                                                                           |
|                                                                                                    |                                                                                                    |
|                                                                                                    |                                                                                                    |
| 21<br>Debug Close                                                                                                    | Debug Close                                                                                                    |

### Issue: Grayed out angle fields preventing the goniometer action

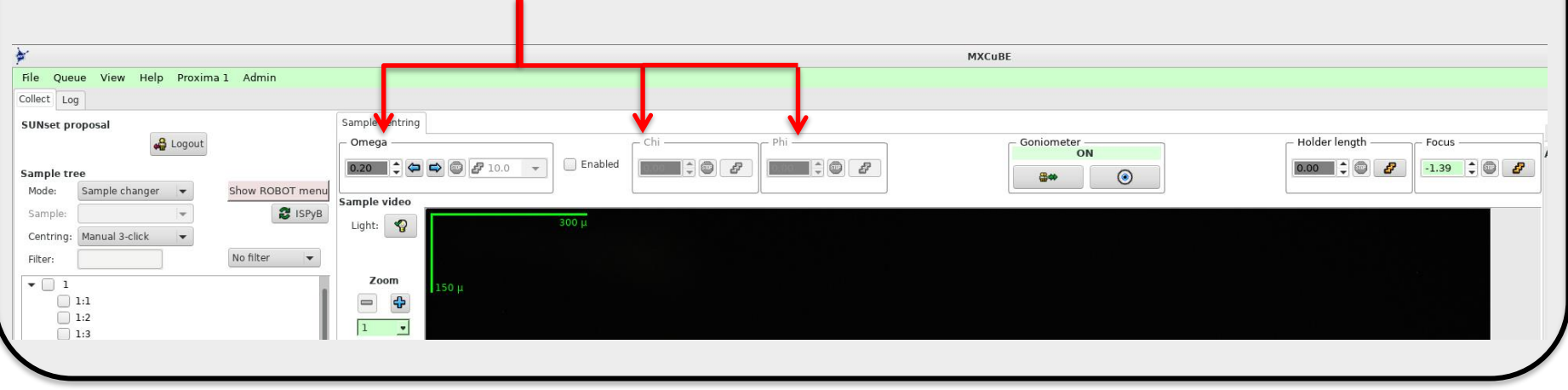

|              | ×                        |                                   |                 |                 |         |         |                                                                  | MXCuBE                                               |
|--------------|--------------------------|-----------------------------------|-----------------|-----------------|---------|---------|------------------------------------------------------------------|------------------------------------------------------|
|              | File Queue View Help     | Proxima 1 Admin                   |                 |                 |         |         |                                                                  |                                                      |
| гіх.         | Collect Log              | Edit Preferences                  |                 |                 |         |         |                                                                  |                                                      |
|              | SUNset proposal          | Edit Processing Prefs             | Sample centring |                 |         |         |                                                                  |                                                      |
|              |                          | Create session for User           | – Omega –       |                 | 1 1     | - Chi   | ne Phi                                                           | - Goniometer -                                       |
|              | Sample tree              | Beam Alignment<br>Reference Gonio | 0.20            | <b>2</b> 10.0 - | Enabled |         |                                                                  | ON<br>Boo                                            |
|              | Mode: Sample changer     | Debug Un-Mount                    | Sample video    |                 | J       |         |                                                                  |                                                      |
|              | Sample:                  | ▼ ISPyB                           |                 |                 | 300 1   |         |                                                                  |                                                      |
|              | Centring: Manual 3-click | •                                 | Light:          |                 | 900 p   |         |                                                                  |                                                      |
|              | Filter:                  | No filter 💌                       |                 |                 |         |         |                                                                  |                                                      |
| <b>v</b> 🗌 1 |                          | Zoom                              | 150 µ           |                 | ( 🎽     | Warning |                                                                  |                                                      |
|              | 1:1<br>1:2<br>1:3        |                                   |                 |                 |         |         | WARNING: referencing the goni<br>sample. You need to remove it f | ometer may destroy your<br>from the goniometer first |
|              | 1:5                      |                                   |                 |                 |         |         | Do you really want to perform a<br>goniometer?                   | a referencing of the                                 |

- In Proxima1 tab (1), click on **Reference Gonio** command (2).

- Then Confirm **ok** (3) in the pop up window to launch the referencing procedure

- At the end of the procedure you can go on mounting the next sample (the one on the gonio during the procedure is lost)

### Issue : Robot won't execute a mount or unmount command (frozen).

In the Robot tab (1 - after clicking on « Show Robot menu » on the main window-)

- The Robot is in moving state
   (2)
- In the robot message field there is the following error message : « WAIT for SplOn condition / not TRUE / 53 not FALSE » (3)

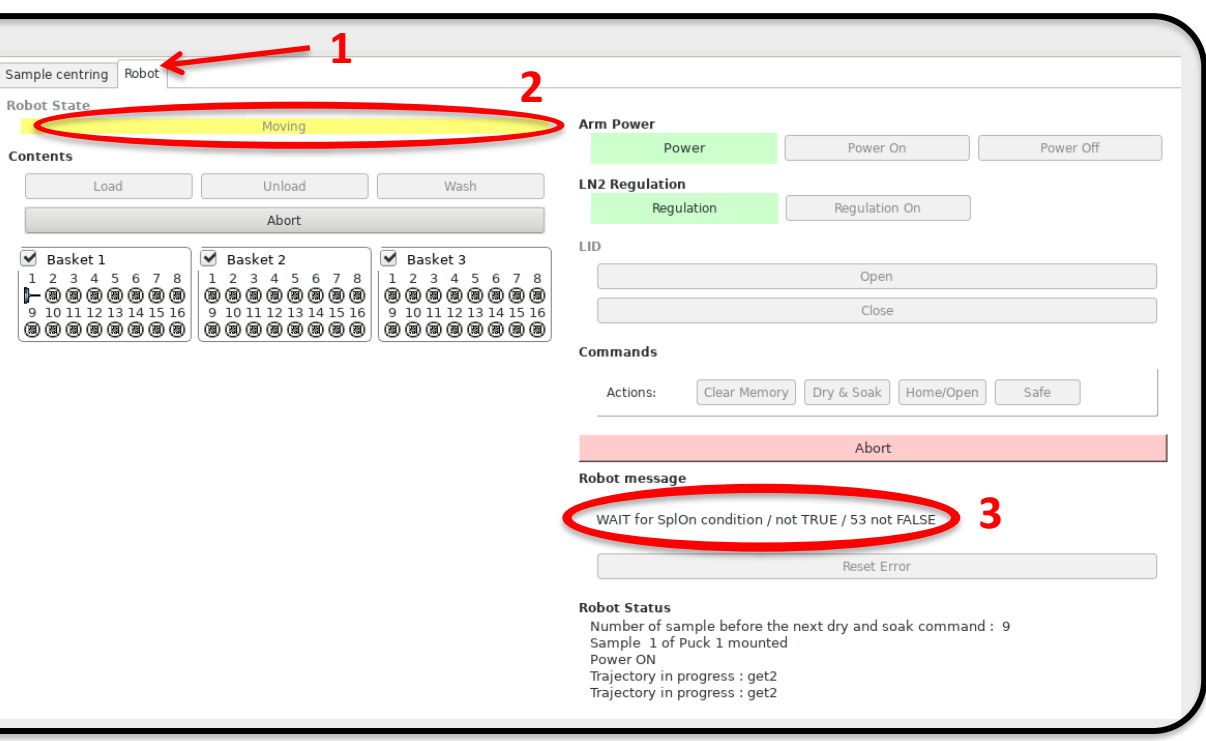

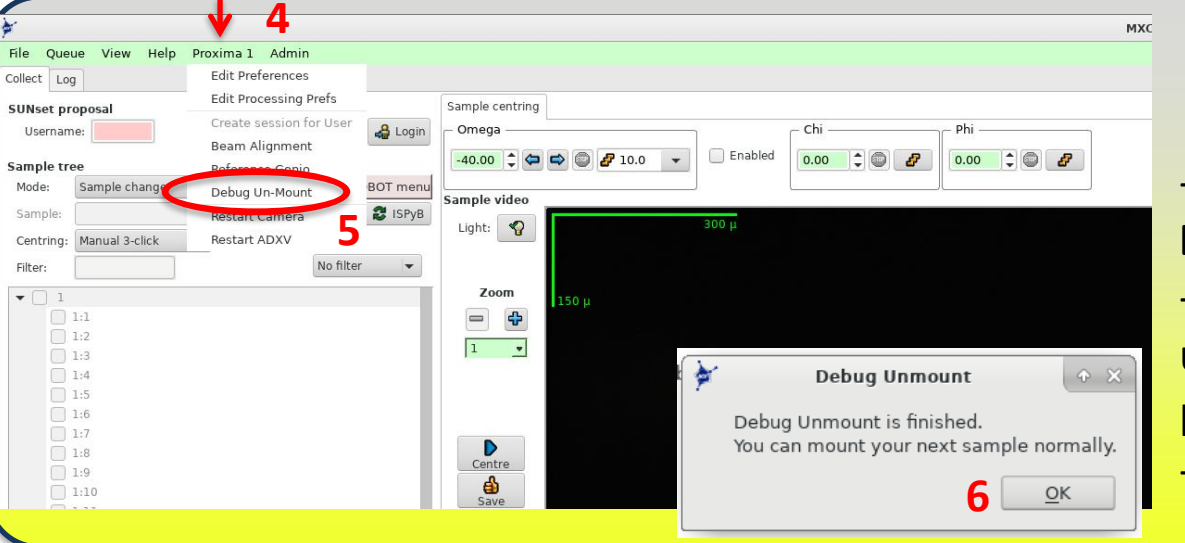

### Fix :

- In Proxima1 tab (4), click on **Debug Un-Mount** command (5).
- Then Confirm **ok** (6) in the pop up window informing that the procedure is finished.
- You can mount the next sample

### **Bugs:** ADXV frozen or visualization screen whited/blacked out

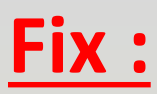

- In Proxima1 tab (1), click on Restart Camera or Restart ADXV command (2) accordingly.

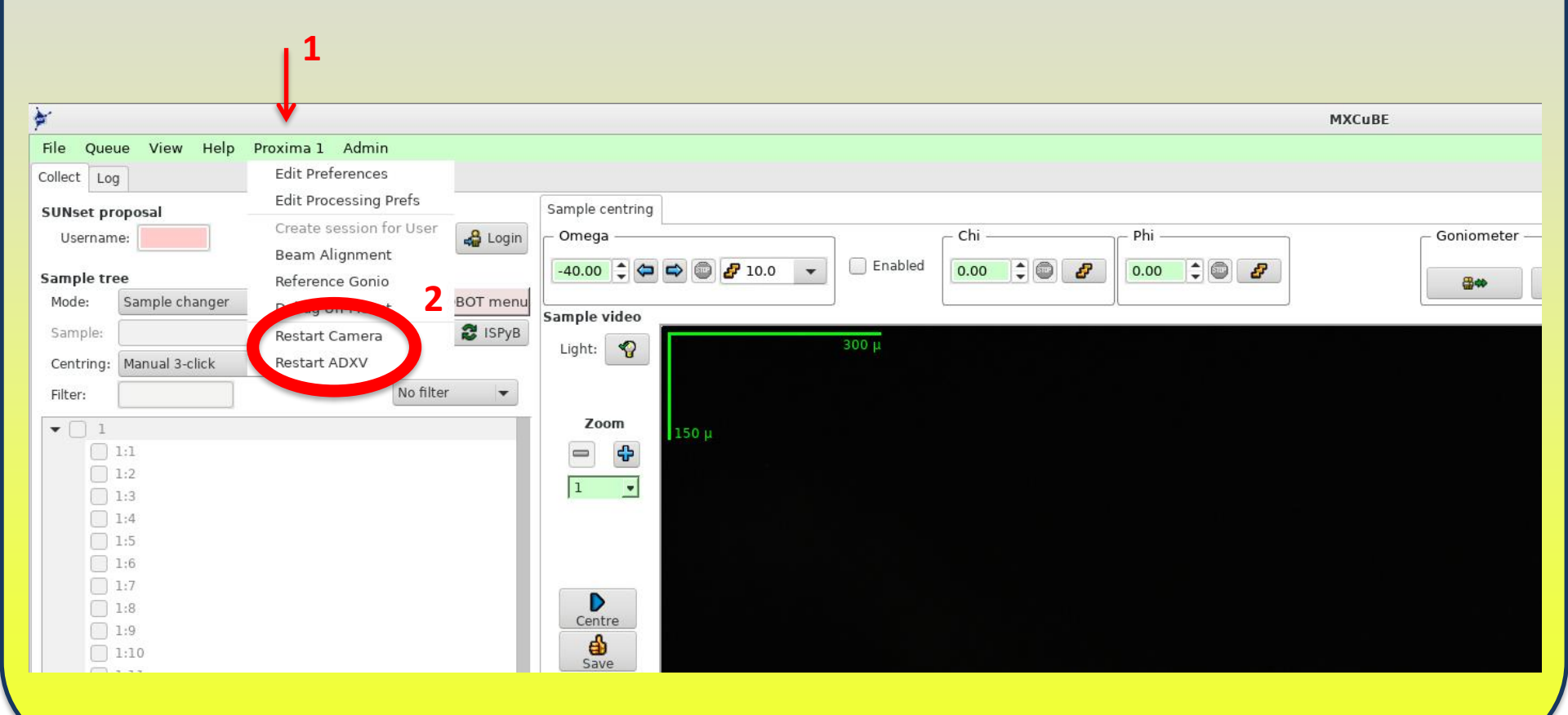

### Bug : for stopping a started data collection/characterization

### <u> Fix :</u>

Uncheck all the currently checked sample boxes (1-2) before clicking on STOP (3)

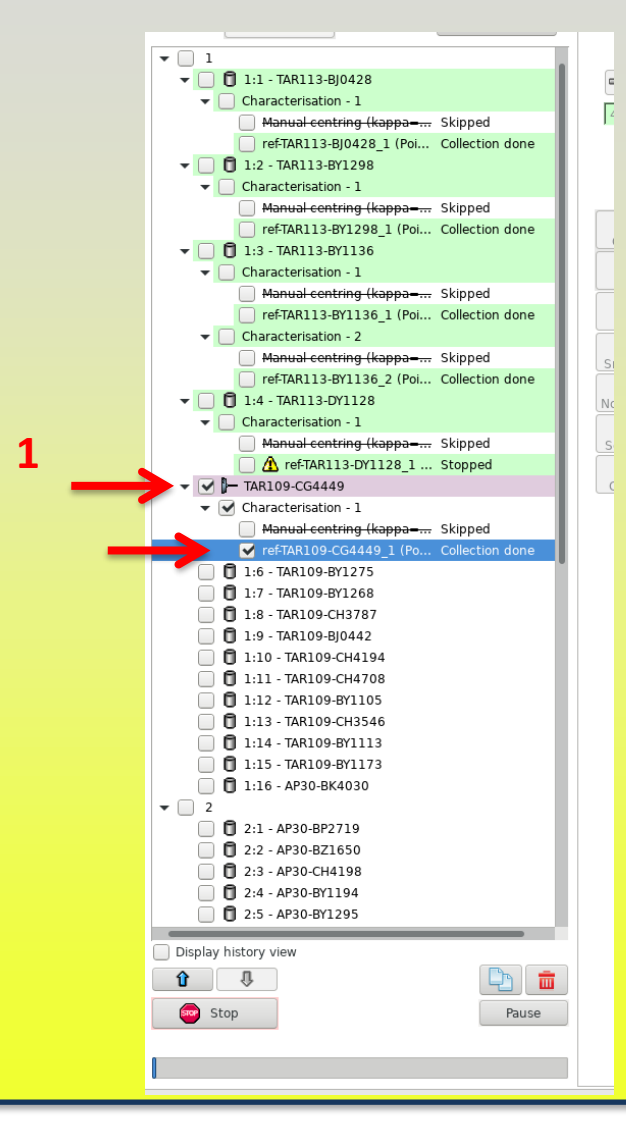

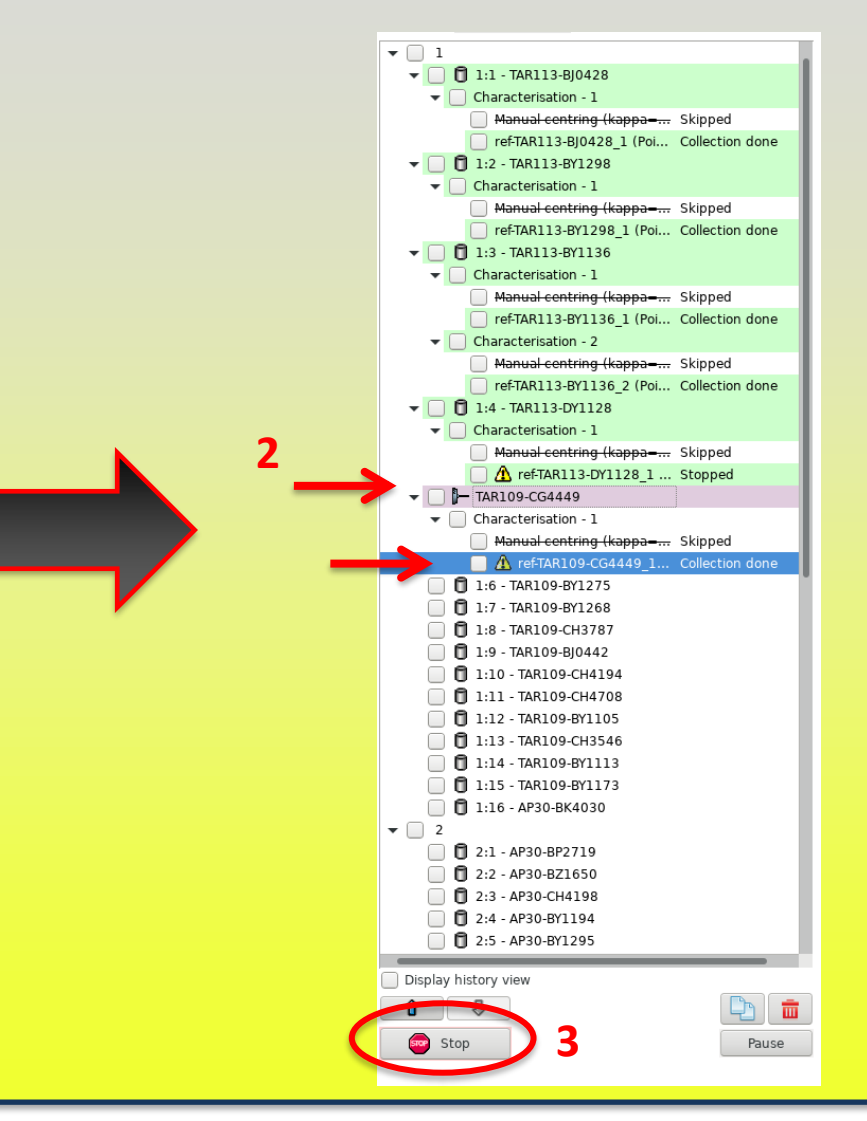